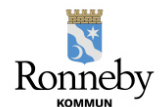

## Utbildningsförvaltningen

## Ändra tider i omsorgsschemat

För tillfälliga förändringar i de tider som du har registrerat på ditt/dina barn så görs dessa ändringar direkt i omsorgsschemat.

Du kan som vårdnadshavare göra förändringar med 72 timmars framförhållning. Om du med mycket kort varsel (24 timmar) behöver ändra omsorgstid så måste du ta personlig kontakt med förskolan för att få bekräftat av dem att det är möjligt.

Nedanstående instruktion visar hur du som vårdnadshavare kan ändra dina tider i omsorgsschemat.

- 1. Gå in under menyraden *Omsorgsschema* i huvudmenyn längst ut till vänster på startsidan.
- 2. Scrolla till vald vecka(or).
- 3. Klicka på den dag som du vill ändra tiden för eller lägga in en ledighet för.

| Vklass             |                                                                                                    |             |             |             |             | 🍌 👔 KLAUDIA FÖRÄLDER 🔣 |
|--------------------|----------------------------------------------------------------------------------------------------|-------------|-------------|-------------|-------------|------------------------|
|                    |                                                                                                    | MÅN 14 DEC  | TIS 15 DEC  | ONS 16 DEC  | TOR 17 DEC  | FRE 18 DEC             |
| ♠ START            | Antoni<br>RYTTMÄSTAREN (DEMOFÖR                                                                                                    | 06:00-18:00 | 06:00-18:00 | 06:00-18:00 | 06:00-18:00 | 06:00-18:00            |
| KALENDER/SCHEMA    |                                                                                                    |             |             |             |             |                        |
| OMSORGSSCHEMA      | VECKA 52                                                                                                    |             |             |             |             |                        |
| FRÂNVAROANMÂLAN    |                                                                                                    | MÅN 21 DEC  | TIS 22 DEC  | ONS 23 DEC  | TOR 24 DEC  | FRE 25 DEC             |
| DOKUMENTATION      | Antoni<br>RYTTMÄSTAREN (DEMOFÖR                                                                                                    | 07:00-18:00 | 07:00-18:00 | Ledig       | Ledig       | Ledig                  |
| VECKORAPPORTER     |                                                                                                    |             |             |             |             |                        |
| JUTVECKLINGSSAMTAL | VECKA 53                                                                                                    |             |             |             |             |                        |
|                    | -                                                                                                    | MÂN 28 DEC  | TIS 29 DEC  | ONS 30 DEC  | TOR 31 DEC  | FRE 1 JAN              |
| I BUNNELT          | Antoni<br>RYTTMÄSTAREN (DEMOFÖR                                                                                                    | 06:00-18:00 | 06:00-18:00 | 06:00-18:00 | 06:00-18:00 | 06:00-18:00            |
|                    |                                                                                                    |             |             |             |             |                        |
|                    | VECKA 1                                                                                                    |             |             |             |             |                        |
| C Danian T         | S and a second second s | MÂN 4 JAN   | TIS 5 JAN   | ONS 6 JAN   | TOR 7 JAN   | FRE 8 JAN              |
|                    | Antoni<br>RYTTMÄSTAREN (DEMOFÖR                                                                                                    | 07:00-18:00 | 07:00-18:00 | Ledig       | Ledig       | Ledig                  |
|                    | VECKA 2                                                                                                    |             |             |             |             |                        |
|                    |                                                                                                    |             |             |             |             |                        |
|                    |                                                                                                    | MÅN 11 JAN  | TIS 12 JAN  | ONS 13 JAN  | TOR 14 JAN  | FRE 15 JAN             |

4. När du klickat på den dag som du vill ändra kommer den i ett redigeringsläge. Klicka på tiden för att ändra den. Du kan ändra på start- och sluttid.

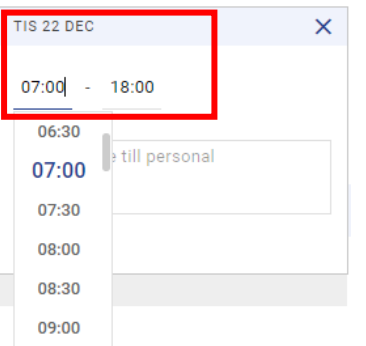

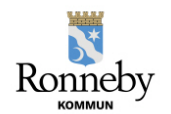

## Utbildningsförvaltningen

5. Om du istället vill ändra så att barnet är ledig denna dag – klicka i rutan för "ledig".

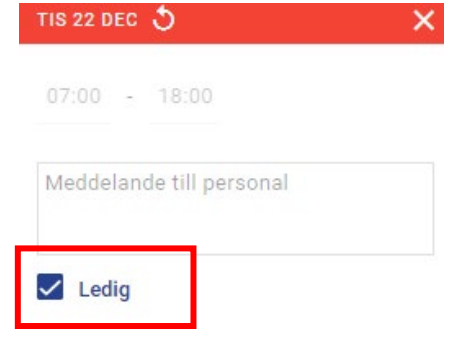

6. I omsorgsschemat kan du också lägga ett meddelande till personalen för vald dag.

| ONS 7 JL                                                         | ir <b>3</b>     |            | ×        |  |  |  |  |
|------------------------------------------------------------------|-----------------|------------|----------|--|--|--|--|
| 06:00                                                            | 0 -             | 18:00      | 0        |  |  |  |  |
| Vill du meddela att Elev inte<br>kommer, <u>anmäl frånvaro</u> . |                 |            |          |  |  |  |  |
| Komin                                                            | er, <u>anma</u> | l franvaro | <u>.</u> |  |  |  |  |
| Morfar                                                           | hämtar!         |            | :        |  |  |  |  |

7. När du gjort dina ändringar – glöm inte att spara!

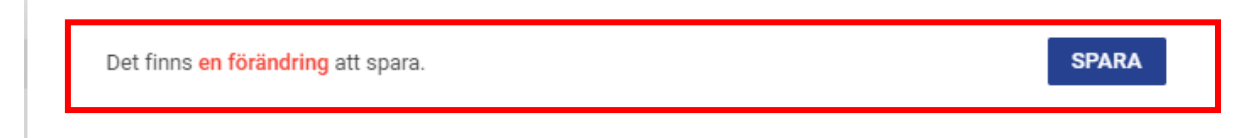

Länk till film för hur som vårdnadshavare registrerar en tillfällig förändring i omsorgsschemat: <u>https://screencast-o-matic.com/watch/criVX0V1GyR</u>